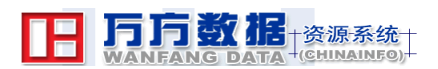

# 萬方數據庫使用手冊-『數字化期刊』

| F | Б          | <b>方数据</b>   | 资源系统                   | http://hk.w            | anfangdata.cor    | <u>n.cn</u>   |  |  |
|---|------------|--------------|------------------------|------------------------|-------------------|---------------|--|--|
|   | WA         | NFANG DATA - | -镜像版—                  | 资源指南                   | 客户支持中心            | 下载专区          |  |  |
|   |            | 学位论文全文       | 万方                     | 数据股份有限公                | wanfang d/        | ATA CO.,LTD.] |  |  |
|   | m.cn       | 会议论文全文       | 萬方數據股                  | :份有限公司是「               | 中國第一家以信息服         | 務為核心          |  |  |
|   | Ita.co     | 法律法规全文       | 的股份制高                  | 前制高新技術企業,在互聯網領域,集信息資源產 |                   |               |  |  |
|   | angda      | 数字化期刊        | 品、信息增<br>務提供商 <b>。</b> | 11自服務和信息®              | 显埋万案為一體的 <b>綜</b> | 合信息服          |  |  |
|   | wanf       | 科技信息         | 萬方數據集                  | <b>集數十年的信息</b>         | 採集經驗,匯聚 80        | 多個數據          |  |  |
|   | <b>WWW</b> | 商务信息         | 庫,上千7                  | ·万條數據資源,為用戶量身定做全方位的4   |                   |               |  |  |
|   |            | 中国国家标准全文     | <b>就爭</b> 解決/          | 5条。                    |                   |               |  |  |

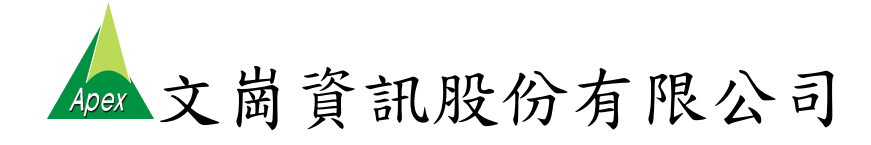

## 一、 連線方式 網址: <u>http://hk.wanfangdata.com.cn</u>

| · 回転出版方方数据资源系统 - Microsoft Internet Explorer                                                                                                    | _ 8 × |
|----------------------------------------------------------------------------------------------------|-------|
| 檔案 [D] 编輯 [E] 檢視 [C] 我的最要 (A) 工具 [D] 說明 (E) 連結 (E) NetLibrary (E) Tumble Books (E) Patent Filot (E) 万方 (E) OCLC Connexion (E) Apabi (admin)                                                                                                   | »     |
| ◇ 上一頁 ・ ◇ ・ ② ② 🏠 ③ 復建年 ④ 我的最爱 ④ 樂雑 🎯 🛃 - 🎒 🔟 ・ 🗐 🖏                                                                                                    |       |
| 網址D) @ http://hk.wenfangitets.com.cn/                                                                                                    | 11日本  |
| Google • "萬方" 🔄 🕞 搜尋 🔹 🥥 新! 🜮 💁 161 已爛數 👘 按查 • ங 谨慎 🖉 🙆 萬方                                                                                                    |       |
| <b>万方数据</b> 资源系统<br>WANFANG DATA - 現象版一资源指南 客户支持中心 下載を区                                                                                                    | *     |
| チェルシェメ 万方数据股份有限公司                                                                                                    |       |
| 会议论文全文         高方數/據股份有限公司是中國第一家以信息服務為核心           法律法规全文         的股份制高新技術企業,在互聯綱領域,集信息資源產品。           数字化期刊         器、信息增值服務和信息處理方案為一體的綜合信息服務規模用           科技信息         萬方數/據集數十年的信息採集經驗, 匯聚 80 多個數據<br>庫,上千万條數/據資源,為用戶量身定做全方位的行業<br>號爭解決方案。 |       |
| 如新闻 新闻 化二氯化 用膏作用 萬利統 養利給 入口                                                                                                    |       |
| <b>万方数据(香港)有限公司</b><br>wartang@i-cable.com<br>862-25296699                                                                                                    |       |
| 東 ICP 征<br>010071                                                                                                    |       |

#### 二、 系統使用說明

首先對萬方數據庫的主畫面做一簡單說明,讓您對萬方數據庫有一概念性的 瞭解;其次對系統七個主要資料庫作說明,讓您可以依據不同需求來選擇資料 庫;對於各個資料庫的使用方式,將在後面做一說明。

系統主畫面如下圖所示,主要分成二大部分:用戶服務區及資料庫區,各部 分說明如下。

|                                                                                                    | 1. 用戶服務區                                                                                                    |
|----------------------------------------------------------------------------------------------------|----------------------------------------------------------------------------------------------------|
|                                                                                                    | 资源系统<br>- 镜像版一 资源指南 客户支持中心 下载专区                                                                                                    |
| 学位论文全文                                                                                                  | 万方数据股份有限公司 WANFANG DATA CO.,LTD.]                                                                                                    |
| <ul> <li>会议论文全文</li> <li>法律法规全文</li> <li>数字化期刊</li> <li>科技信息</li> <li>商务信息</li> <li>中国国家标准全文</li> </ul> | 萬方數據股份有限公司是中國第一家以信息服務為核心<br>的股份制高新技術企業,在互聯網領域,集信息資源產<br>品、信息增值服務和信息處理方案為一體的綜合信息服<br>務提供商。<br>萬方數據集數十年的信息採集經驗,匯聚 80 多個數據<br>庫,上千万條數據資源,為用戶量身定做全方位的行業<br>競爭解決方案。 |
| 如新系統不能改善使用語位<br>2. 資料庫區                                                                                 | 使用舊系統 舊系統入口<br>万方羧基(香港)有限公司<br>Wanfang@-cable.com<br>852-25296698<br>意ICP 証<br>010071                                                                          |

### (一) 用戶服務區

 資源指南:點選進入後,畫面直接顯示萬方數據庫收錄資源的概況。在此功 能中,可根據不同的需求來點選資料庫使用。

| 萬方鏡像主                                                                                      | 頁 資源指南 客戶支持中心 下載專區 數字化期刊子系統 科技信息子系統 商務信息子系統                                                                                                    |  |  |  |  |  |  |  |
|--------------------------------------------------------------------------------------------|----------------------------------------------------------------------------------------------------|--|--|--|--|--|--|--|
| <ul> <li>查源概况</li> <li>臺瀉系列</li> <li>內容爲臺溝地區的科技、</li> <li>經濟、法規等相關信息。</li> </ul>           | 主頁> 咨源指南<br>信息資源是信息或內容服務企業的生存之本。作為國內最早的中交信息服務提供商,完善的信息資源收集鍵<br>系保證了萬方數錄與有國內最綜合的中交信息資源庫,以此爲基礎,加之豐富的行業證驗、先進的數據加工技<br>術、強大的軟件平臺支援,萬方數據得以爲國內合作伙伴提供最豐富的信息產品、服務。<br>万方数据资源一览 |  |  |  |  |  |  |  |
| 商務與貿易<br>主要高由萬方數據股份有<br>限公司聯合國內近百家信息機<br>備共同開發的《中國企業、公<br>司及產品數據庫》,可以全方<br>位地展示出企業和產品信息。   | <ul> <li>・中國學位論交類數據庫</li> <li>・中國學位論交預數據庫</li> <li>・中國學術會議論交預數據庫</li> <li>・中國學術會議論交項數據庫</li> </ul>                                                                     |  |  |  |  |  |  |  |
| 科技交獻<br>包括會議文獻、專業文<br>獻、综合文獻和英文文獻,涵<br>蓋面廣,具有教高的權麼性。<br>機構<br>包括我國著名科研機構、<br>高等院校、信息機構的信息。 | <ul> <li>中國科技成果數據庫</li> <li>中國發明專利數據庫</li> <li>中國發明專利數據庫</li> <li>中國資用新型專利數據庫</li> <li>中國介觀設計專利數據庫</li> <li>中國企業產品數據庫</li> <li>2 查該類數據庫</li> </ul>                     |  |  |  |  |  |  |  |

 客戶支持中心:透過此功能,萬方數據庫將對客戶的問題做快速且準確的回 覆,並提出有效的解決方案,以維持高水準的服務品質。

|                                           | 方数据<br>NFANG DATA                                                                                              |
|-------------------------------------------|----------------------------------------------------------------------------------------------------|
| 萬                                         | 方鏡像主頁 資源指南 容戶支持中心 下載專區 數字化期刊子系統 科技信息子系統 商務信息子系統                                                                |
|                                           | 主頁>客戶支持中心                                                                                                    |
| 快速準確的<br>服務頁面,我<br>提供更多的渠<br><b>常见问</b> 是 | 對客戶的問題作出嬰應,并提出有效的解決方案,我們才能保持盡可能高的客戶滿意度。通過客戶支持中心的客戶<br>門得以將萬方數據客戶服務部門以及各分公司客戶服務部門的職能延伸到互聯網上,高萬方數據用戶尋求相關支持<br>直。 |
| 1、使用Acrobs                                | it Reader英文版、繁觀版科具他版本推动的用户,打个開pdf文件或文件是亂碼、黑屏?                                                                  |
| 檔案D 編輯                                    | ④ 检测 ④ 我的最考示 工具 ① 就明 ④                                                                                         |
| <mark>С</mark> д -                        | 💿 - 🖹 🙆 🟠 🔎 搜尋 🧙 税的最爱 🜒 媒體 🚱 🍰 - 🌺 🚍 🛄 🥥 🦓                                                                     |
| 振動の) 参加                                   | y//hix weinfangdøte.com.cn/~kjylkz/ies/shcs2004/0403pćf04C302.pdf 🛛 🔽 🔀 😕                                      |
| at the set of the                         |                                                                                                    |
| 13 1 1 1 1 1 1 1 1 1 1 1 1 1 1 1 1 1 1    | ∾ · 444 22 B1 HB IB H 4 ▶ H   4 ♥ ⊝ 147% · Э L D P B D • 23 • 23<br>• 99 B • 7 • ∠ · 19 •                      |
|                                           | ·····································                                                                          |

3. 下載專區:使用萬方數據庫之前,需先下載 Acrobat Reader 以便顯示資料內容,如未安裝閱讀軟體,請點選此區下載並安裝 Acrobat Reader。

| 萬方鏡像主頁 資源指南  容戶支持中心  下載專區  數字化期刊子系统  科技信息子系統  商務信息子系統                                                                                             |                                                                                                    |                                                                                                    |  |  |  |  |  |  |
|----------------------------------------------------------------------------------------------------|----------------------------------------------------------------------------------------------------|----------------------------------------------------------------------------------------------------|--|--|--|--|--|--|
| 專區說明                                                                                                    |                                                                                                    | 主頁>下載專區                                                                                                    |  |  |  |  |  |  |
| 萬方數據資源鏡像系統是統合<br>利用萬方數據資源和軟件優勢、<br>新近推出的具有高附加值的產<br>品。利用本產品,客戶能夠在<br>Intenst上或本地局域網上提供稱<br>方數據資源系統的全部或部分本<br>地化快速服務。<br>本專區現提供萬方鏡像使用時<br>常用的工具軟件。 | 安区说明<br>沒有閱讀閱讀軟件的朋友請先選擇全版多<br>語言包安装及可宣看簡體PDF文章。<br>下载服务内容<br>Acrobat Reader 簡體中文版(已選Adobe公<br>Acrobat Reader 6.0簡體中文版完全版<br>Acrobat Reader V5.0<br>Acrobat Reader V4.0 | 《發程序,已有非簡體版本閱讀軟件的朋友諸選擇下載相應的簡體字 下载服務內容 同授權提供下載服務) for windows 閱讀pdi文件最佳工具,強烈推薦! 通件配置較低的用戶,推薦下載此版本 該版本可查看可能%6.0所以5.0版本看不了的文章。 |  |  |  |  |  |  |
|                                                                                                    | 其他版本<br>萬方OCR軟件 和 Acrobat Reader font pack                                                                                                    | 連接到adobe公司下載                                                                                                    |  |  |  |  |  |  |
|                                                                                                    | 着方OCR軟件<br>Acrobat Reader 6.0英文版簡體字庫包                                                                                                    | 可以識別以圖像方式制作的Pdf文件中的文字。<br>Font pack for acrobat reader 6.0(ENGLISH)                                                         |  |  |  |  |  |  |
|                                                                                                    | Acrobat Reader 5.0繁體中交版簡體字庫包<br>Acrobat Reader 5.0英文版簡體字庫包                                                                                                    | Font pack for acrobat reader 5.0(TC)<br>Font pack for acrobat reader 5.0(ENGLISH)                                           |  |  |  |  |  |  |

(二)資料庫區

学位论文全文:由法定學位論文收藏機構一中國科技信息研究所提供資料,收錄自1977年以來中國大陸各學科領域的博、碩士研究生論文。

 2. 全议论文全文
 :中國大陸最具權威性的學術會議論文資料庫,收錄自
 1998 年以來國家級學會、協會、研究組織召開的全國性學術會議論文。收錄範 圍涵蓋各學科領域,是了解中國大陸學術動態必不可少的幫手。

 法律法规全文: 收錄自 1949 年以來全國人大法律、國務院行政法規、 最高人民法院和最高人民檢察院等單位頒布的法律法規、司法解釋等,同時還有 各部門規章、各地地方性法規和地方政府規章,以及參與的國際條約和公約等。

 数字化期刊 :目前已經收錄 8 個大類 100 多類目之近 5,000 餘種的核 心期刊,實現期刊全文上網、論文引文關聯檢索和指標統計。

 科技信息:中國大陸唯一完整的科技資訊系統,提供科技文獻類、 標準及法規類、成果與專利類、機構與名人類以及工具類等近百個資料庫。

 6. **商务信息**:收錄中國大陸 96 個行業的近 20 萬家企業詳盡的資訊, 是了解中國大陸市場的一條捷徑。

7. 中国国家标准全文:收錄中國大陸標準局完整標準內容。

4

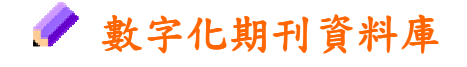

登入後,直接顯示檢索畫面。

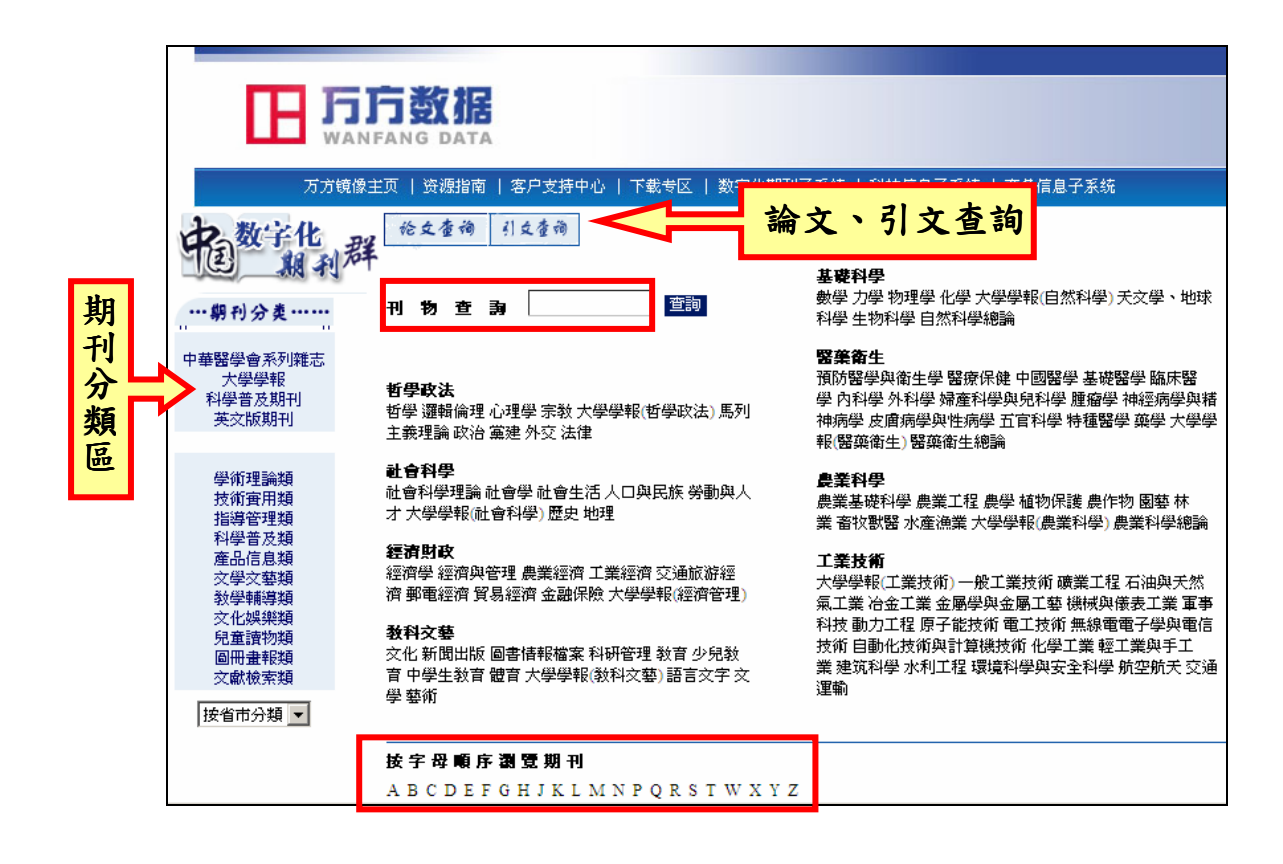

#### (一) 檢索方法

1. 刊物查詢:使用者輸入檢索詞,即可獲得檢索結果。

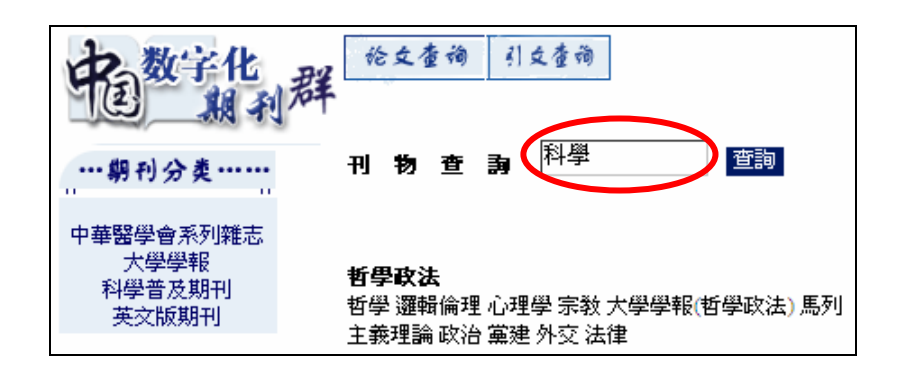

期刊分類:系統提供按學科分類、按地區分類及其他分類三種瀏覽途徑,使用者根據需求點選需要的類別名稱,即可找到相關的期刊。

|                                          |                                                                                                    | 學科分類                                                                                                    |
|------------------------------------------|----------------------------------------------------------------------------------------------------|----------------------------------------------------------------------------------------------------|
| 中國教学化                                    | <b>经</b> 枪文查询 引文查询                                                                                                    |                                                                                                    |
| …朝刊分类                                    | 刊物查詢                                                                                                    | 要 2177<br>數學 力學 物理學 化學 大學學報(自然科學) 天文學、地球<br>科學 生物科學 自然科學總論                                                                                                    |
| 中華醫學會系列雜志<br>大學學報<br>科學普及期刊<br>英文版期刊     | <b>哲學政法</b><br>哲學 邏輯倫理 心理學 宗教 大學學報(哲學政法) 馬列<br>主義理論 政治 黨建 外交 法律                                                                                                    | <b>醫葉衛生</b><br>預防醫學與衛生學 醫療保健 中國醫學 基礎醫學 臨床醫<br>學 內科學 外名學 婦產科學與兒科學 朣瘤學 神經病學與精<br>神病學 皮膚病學與性病學 五官科學 特種醫學 藥學 大學學<br>躬 堅添後士 堅添後士 總給                                                                                                    |
| 學術理論類<br>技術 <b>査用類</b><br>指導管理類<br>科學普及類 | <b>社會科學</b><br>社會科學理論 社會學 社會生活 人口與民族 勞動與人<br>才 大學學報(社會科學) 歷史 地理                                                                                                    | <b>農業科學</b><br>農業基礎科學 農業工程 農學 植物保護 農作物 園藝 林<br>業 畜牧獸醫 水產漁業 大學學報(農業科學)農業科學總論                                                                                                    |
| 在上信息類<br>交學文藝類<br>教學輔導類<br>文化理想類         | <b>經濟財政</b><br>經濟學經濟與管理 農業經濟 工業經濟 交通旅游經<br>濟 郵電經濟 貿易經濟 金融保險 大學學報(經濟管理)                                                                                                    | 工業技術<br>大學學報(工業技術)一般工業技術 礦業工程 石油與天然<br>氣工業 冶金工業 金屬學與金屬工藝 機械與儀表工業 軍事                                                                                                    |
| え 回線未換<br>兒童讀物類<br>圖冊畫報類<br>文獻檢索類        | 教科文集<br>文化新聞出版 圖書情報檔案 科研管理 教育 少兒教<br>(本)(1)(1)(2)(2)(2)(2)(2)(2)(2)(2)(2)(2)(2)(2)(2)                                                                                                    | 科技 動刀工程 原子能技術 電工技術 無線電電子學與電信<br>技術 自動化技術與計算機技術 化學工業 輕工業與手工<br>業 建筑科學 水利工程 環境科學與安全科學 航空航天 交通<br>運輸                                                                                                    |
|                                          | ● 数字化<br>如果的一个。<br>中華醫學會系列雜志<br>大學學學報<br>科學普及期刊<br>英文版期刊<br>要次版期刊 學術理論類<br>指導管理類<br>科學書意思類<br>在這書題類<br>文學研譯類<br>名堂言意題<br>教學研譯報類<br>名堂言意題<br>教學研譯報類<br>名堂言意題<br>教學研譯和<br>文化強調物類<br>圖冊畫報類<br>文獻·檢索類 | シングマシング       シングマシング         中華留学會系列課志、大学学報       カリ ち 査 身         大学学報       カリ ち 査 身         中華留学會系列課志、大学学報       大学学報         大学学報       カリ ち 査 身         大学学報       西方         大学学報       大学学報         大学学報       大学学報:         大学学報:       西谷の         大学学家 教育       大学学報:         大学学報:       社會科学理論 社會学 社會生活 人口與民族 勞動與人<br>大 大学学報:         大学学報:       社會科学理論 社會学 社會生活 人口與民族 勞動與人<br>大 大学学報:         大学学報:       社會科学理論 社會学 社會生活 人口與民族 勞動與人         大学学報:       社会学報:         社会学報:       社会社         社会社会社会社       社会社会社         大学学報:       社会社会社会社会社         社会学 経営商具等:       大学学報:         大学学報:       日本会社会社会社会社会社会社会社会社会社会社会社会社会社会社会社会社会社会社会社 |

3. 按字母順序瀏覽:使用者可根據刊名拼音首字字母點選瀏覽期刊。

**按字母順序瀏覽期刊** ABCDEFGHJKLMNPQRSTWXYZ

論文查詢:在主畫面點選"論文查詢",即可進入論文查詢畫面。使用者透過下拉選單的點選,選擇特定的欄位並輸入檢索詞,配合布林邏輯檢索策略,即可做出完整的檢索組合。

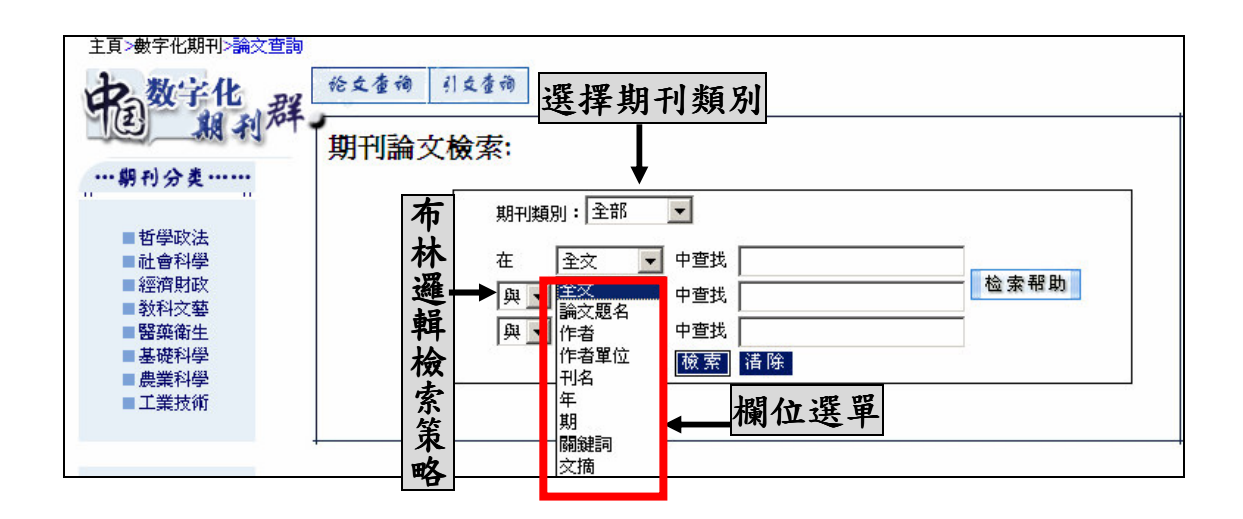

引文檢索:在主畫面點選"論文查詢",即可進入論文查詢畫面。使用者透過下拉選單的點選,選擇特定的欄位並輸入檢索詞,配合布林邏輯檢索策略,即可做出完整的檢索組合。

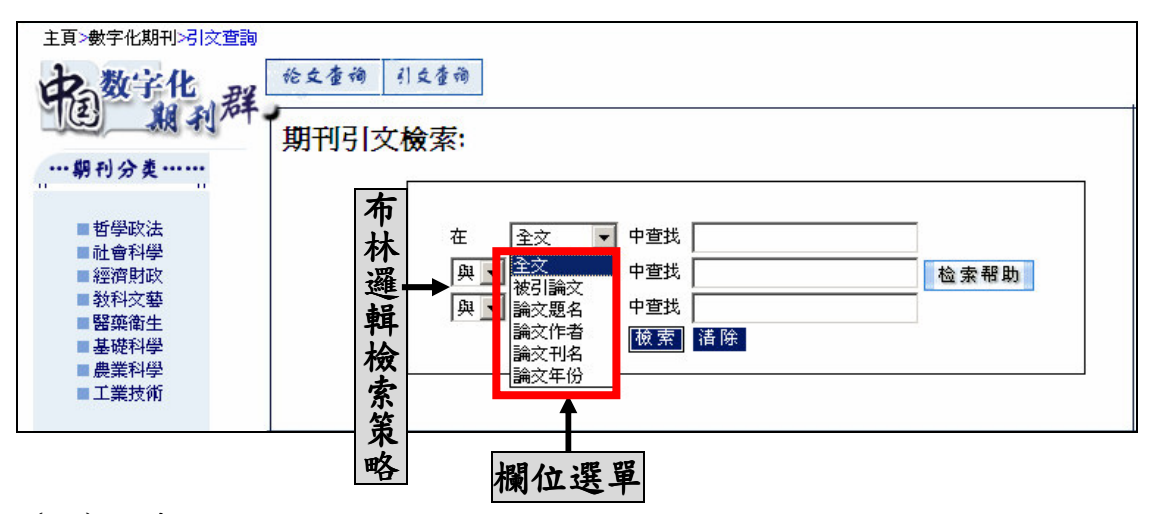

(二)檢索結果

|   |   |   | 0 |                                         | 選擇記錄顯示格式 | 期刊名錄 💌 | 显示记录 〉 |
|---|---|---|---|-----------------------------------------|----------|--------|--------|
| - | - |   | ł | 全文<br>刊名 ZINE 命中記錄:1377條 被索串:科學<br>主辦單位 |          |        |        |
|   |   | 1 | Π | Ambia-人類環境雜志,中國科學院地理科學與資源研究所            |          |        |        |
|   |   | 2 | Γ | 阿壩師范高等專科學校學報,阿壩師范高等專科學校                 |          |        |        |
| ( |   | 3 | Γ | 應療進展原刊名:中國醫學文摘眼科學分冊),中國醫學科學院,中國協和醫科大學   |          |        |        |
| ( |   | 4 | Γ | 爱情婚姻家庭(精華版)(原刊名:愛情婚姻家庭(文摘版)),湖北省社會科學聯合會 |          |        |        |
| ( |   | 5 |   | 爱情婚姻家庭(生活版),湖北省社會科學聯合會                  |          |        |        |

二次檢索:使用者可根據此次檢索結果再進行一次檢索,進一步縮小檢索範圍。

2. 顯示格式:在選擇一筆或多筆資料後,可選擇顯示格式(期刊名錄)。

3. 檢視資料:直接點選題名進入該期刊的詳細資訊頁面。

| 北京:<br>Acta Scientiarur | 大學學報(<br>n Naturaliu                                                       | 〔自然科<br>m Univ                                      | ↓學版<br>ersitat                                    | )<br>tis Pel                                  | kinensis                                                        | 唯                                              | Dig<br>Reference                                           | nital Periodicals<br>N群 |
|-------------------------|----------------------------------------------------------------------------|-----------------------------------------------------|---------------------------------------------------|-----------------------------------------------|-----------------------------------------------------------------|------------------------------------------------|------------------------------------------------------------|-------------------------|
|                         |                                                                            | 首                                                   | щ )                                               | )期刊                                           | 信息                                                              | 委会                                             | <b>投稿须知</b>                                                | ) 征订启事 )                |
| また<br>使用刊 1955年創刊       | 出期刊简介<br>本學報範<br>類學術性刊物<br>學和會統科學<br>30名教授組成<br>被國際電販統<br>學综合類學科<br>名列前夢)。 | 建于1955年1.<br>• 主要刊登1<br>等領域的研9,<br>察文獻數據面<br>約核心期刊, | 2月,是北<br>北京大學教<br>武成果及線<br>資宜確立<br>亚CA,SA<br>在國內的 | 京大學当<br>師、研<br>聽進性文重<br>學報的號<br>,MR,<br>)被引用著 | E辦的自然科學<br>在上版海內外校<br>會。由北京大學<br>第刊宗旨及審定<br>GR以及EI外圍<br>客、因子影響等 | (包括技<br>友在基礎<br>18個理和<br>論文的學<br>等收錄,;<br>在綜合類 | 新科學) 綜合<br>科學、技術科<br>院、系、所的<br>術質量。 學報<br>星國內目然科<br>學術期刊中都 |                         |
|                         | 1999年<br>第1期第1<br>2000年<br>第1期第1<br>2001年<br>第1期第1                         | 2期 第3期<br>2期 第3期<br>2期 第3期                          | 第4期<br>第4期<br>第4期                                 | 第5期<br>第5期<br>第5期                             | 第6期<br>第6期<br>第6期                                               |                                                |                                                            | E.                      |
|                         | 2002年<br>第1期 第2<br>2003年<br>第1期 第2                                         | 2期 第3期<br>2期 第3期                                    | 第4期<br>第4期                                        | 第5期<br>第5期                                    | 第6期<br>第6期                                                      |                                                |                                                            |                         |
|                         | 2004年<br>第1期第1<br>2005年<br>第1期第1                                           | )期 第3期<br>)期 第3期                                    | 第4期                                               | 第5期                                           | 第6期                                                             |                                                |                                                            |                         |

 查看全文:直接點選卷期,畫面呈現出此期刊卷期的目錄頁,可點選文摘、 PDF 全文查看。

| <b>日 万万数据</b> 资源系统<br>WANFANG DATA (CHINAINFO)           | <u>北京大學學報(自然科學版)</u><br>ACTA SCIENTIARUM NATURALIUM UNIVERSITATIS PEK<br>2005 Vol.41 No.3 | KINENSIS 数字化期刊<br>Diatrized PERIODICAL |
|----------------------------------------------------------|-------------------------------------------------------------------------------------------|----------------------------------------|
| ENGLORNT _ 閱讀PDI                                         | F文件之前.請您先下載閱讀軟件——><br><b>目 錄</b>                                                          | H WANFANG NHFR                         |
| 虧零 p-塊的存在性<br>王立中                                        | <u>〈 文摘〉</u> PDF全交 → ■ 二                                                                  | 章全文                                    |
| = - (335)<br>基于多分辨率小波和高斯混合<br>余鵬 封舉富<br>(338)            | 模型的紋理圖像分割<br>                                                                             |                                        |
| UML狀態機視圖的RSL形式描<br>孫猛 張乃孝 Bemhard 1                      | 述<br>K Aichemig<br><u>〈文摘〉</u> PDF全文                                                      |                                        |
| (344)<br>基于非局部降階法的類擺系統<br>李鑫濱 鐘嘉慶                        | 魯棒Lagrange鎭定<br><u>〈文摘〉</u> PDF全文                                                         |                                        |
| (358)<br>基于幾何方法的魯棒 <b>9</b> -穩定分<br>李海濱 王志珍 王龍等<br>(366) | 析<br><u>〈交摘〉</u> <u>PDF全文</u>                                                             |                                        |
| 點選                                                       | 查看此文章摘要                                                                                   |                                        |

5. 文摘:

| 日 万万数据资源系统<br>WANFANG DATA(CHINAINFO)                                                                                                    | <u>北京大學學報(自然科學版)</u><br>ACTA SCIENTIARUM NATURALIUM UNIVERSITATIS PEKINENSIS<br>2005 Vol.41 No.3 P.440-447                                                                                              | 数字化期刊<br>DIGITIZED PERIODICAL                            |
|----------------------------------------------------------------------------------------------------|----------------------------------------------------------------------------------------------------|----------------------------------------------------------|
| <br>物(                                                                                                    | 言論多層次物質信息系統及其哲學探索                                                                                                    |                                                          |
| Matter Information Theory: M                                                                                                    | latter Information System of Various Layers and Their Philosophical Ex                                                                                                    | plorations                                               |
|                                                                                                    | 羅先漢                                                                                                    |                                                          |
| 摘 要: 根據現代自然科學的發展,提出<br>息來引導.宇宙早期微小混沌體內由基本<br>陽就是通過大量粒子、原子和離子及其,<br>加有核苷酸、氨基酸和蛋白質的更多層<br>自然信息和人文信息的活動,同社會的結<br>觀和認識論諸方面所作的解釋.<br>關鍵詞:物質;信息;天地人系統;本體語<br>分類號: G201 | 出物質與信息既彼此不同、又相輔相成的學術觀點:信息要以物質爲載體,物質的<br>"粒子所攜帶的信息,是相繼建造具有星系、恒星和行星等諸多層次天體、統<br>統計平均信息的協同控制作用而生存發展的.生物大分子是在粒子、原子和分<br>次的物質信息系統,其生存發展狀況取決于天地之間諸多復雜因素的長期協調<br>清樂功能、穩定與發展等密切相關.最后試圖建立物信論的哲學體系,其中包括<br>論; 宇宙觀 | 的生存發展要由信<br>基本物質信息.太<br>子的基礎上,又疊<br>作用.人所開展的<br>充在本體論、發展 |
| 作者單位:羅先漢(北京大學物理學院                                                                                                    | 天文學系,北京,100871)                                                                                                    |                                                          |
| 参考文獻:                                                                                                    |                                                                                                    |                                                          |
| [1]列爾涅爾著,劉定一譯. 控制論基礎.北                                                                                                    | 京:科學出版社,1980,85                                                                                                    |                                                          |

#### 6. 全文呈現:全文以 PDF 格式呈現,忠於原貌。

| E          | 🤔 📔 儲存副本 🚔 🤮 🎁 搜尋 | 🕐 ] 🖡 選擇 📷 🛛 🔍 - 🚺 🛃         | <ul> <li>         •          •          •</li></ul> | - 🕜 說明 - 🍸 🏹           | 9                          |           | Adobe Reader 7.0 |
|------------|-------------------|------------------------------|-----------------------------------------------------|------------------------|----------------------------|-----------|------------------|
| H          |                   |                              |                                                     |                        |                            | с.<br>    | •                |
| Ē          |                   |                              |                                                     |                        |                            |           |                  |
|            |                   | 第3期                          |                                                     | 胡小明等:北京区城              | 或夏冬季风场、温度场的观               | 测研究       |                  |
|            |                   | temperature, this area is th | e main area of the UHI                              | in Beijing's summe     | er, this high temperature  | area has  |                  |
|            |                   | two different emphases duri  | ng two different periods                            | respectively. From     | midnight to forenoon the   | emphasis  |                  |
|            |                   | lies in Fengtai, after noon  | the emphasis transfers to                           | Haidian. This phe      | nomenon may be relevant    | with the  |                  |
|            |                   | mean wind fields of Beijing  | 's summer, from midni                               | ght to forenoon the r  | north katabatic wind is pr | evailing, |                  |
|            |                   | after noon the south anabati | ic wind is prevailing. The                          | he high temperature    | area lies nicely in the d  | own wind  |                  |
|            |                   | highest temperature differen | ce of these two areas (                             | ing area lies in a re. | e in the east) appears d   | rea. The  |                  |
|            |                   | night, at 2000LST the diffe  | rence arrives at 1.5 K.                             | ne m ne vot, en        | e in nie oast, appears a   | and the   |                  |
| 3          |                   | 3.2 The Feature of 7         | Cemperature Fields                                  | in Winter              |                            |           |                  |
|            |                   | Fig.4 illustrates mean       | air temperature fields in                           | January 2003 . The     | interpolation method is s  | ame as it |                  |
|            |                   |                              |                                                     |                        |                            |           |                  |
|            |                   | 85 ghaidping                 | 269.0                                               | 85 phartaping          | 268.0                      | pie.      |                  |
| 附件         |                   | 80 / 26.5                    |                                                     | 80 706                 | 267.0                      |           |                  |
| 舞          |                   | 70                           | 268.0                                               | 70                     |                            |           |                  |
| 322<br>322 |                   | 65                           | 267.0                                               | 65                     | 206.0                      |           |                  |
|            |                   | Haitianes                    | 111. 111                                            | Haidian                | 265.0                      |           |                  |
|            |                   | 50 ° Tian                    | Chadyseg 266.0                                      | 55 Shifindshan 2617    | Chalvenu 264.0             |           |                  |
| <b>*</b>   |                   |                              | 268 5 // 265 0                                      | N O O                  | 2012///                    |           |                  |

#### 👂 論文查詢

|   |                                                                                                    |    | _○ 全文    |                       | 二次检索 〉                  |                             | 選擇記錄顯示格式   | 論文題錄 💌                 | 显示记录 🔰 |
|---|----------------------------------------------------------------------------------------------------|----|----------|-----------------------|-------------------------|-----------------------------|------------|------------------------|--------|
| - | -                                                                                                    |    | 當前數據庫:QI | KAN 命中記錄:229條         | 檢索串:紅樓夢(200)*"g"(921)   |                             |            | 全部信息<br>論文題錄<br>參考文獻格式 |        |
|   |                                                                                                    | 1  | 🔲 窺見湛水出  | 芙蓉試論《紅樓夢》第三           | 三十三回的藝術處理,石紅艷,東         | 方 <b>藝術,2005 No.6 查看全</b> 文 |            |                        |        |
|   | Ⅰ 2 □ 試論稱謂的翻譯以《紅樓夢》英譯爲例, 触曼, 池州師專學報, 2005 Vol.19 No.2 查看全文                                                                                                    |    |          |                       |                         |                             |            |                        |        |
|   | 8 3 【 《紅楼夢》中的戲曲因素,張宜平、ZHANG Yi-ping,徐州教音學院學報,2005 Vol.20 No.1 查看全交                                                                                                    |    |          |                       |                         |                             |            |                        |        |
|   | 🧧 4 🔲 尊嚴、《紅樓夢》中尤三姐形象賞析,王建華,承德民族職業技術學院學報,2005 Vol.10 No.2 查看全交                                                                                                    |    |          |                       |                         |                             |            |                        |        |
|   | □         5         【 紅樓夢》中的稱謂與中國傳統稱謂文化,張彥、ZHANG Yan,安徽廣播電視大學學報,2005 No.2 查看全交           □         6         【 紅樓夢》的原作湘語寫成說質疑,吳紅光、曾獻飛、WU Hong guang、ZENG Xian-fei,腳陽師范高等專科學校學報,2005 Vol.25 No.2 查看全交           □         7         】 對話一種純粹的展示《紅樓夢新師廳》人物語言解析,鄧彤,中學語文教學,2003 No.5 查看全交 |    |          |                       |                         |                             |            |                        |        |
|   |                                                                                                    |    |          |                       |                         |                             | <u>}</u> 文 |                        |        |
|   |                                                                                                    |    |          |                       |                         |                             |            |                        |        |
|   |                                                                                                    | 8  | 🗌 《紅樓夢》  | 中的全息縮影《寶玉挨打           | 打》的三重内涵,鄧彤,中學語文:        | 教學,2003 No.3 查看全文           |            |                        |        |
|   |                                                                                                    | 9  | □ 悖謬的夭兆  | ! <b>《紅樓夢</b> 》立意試探,劉 | 劉培明,集寧師專學報,2003 Vol.3   | 25 No.2 查看全文                |            |                        |        |
|   |                                                                                                    | 10 | □ 試論胡適的  | )《紅樓夢》考證,汪世清          | ,黄山學院學報,2003 Vol.5 No.4 | 查看全文                        |            |                        |        |
|   |                                                                                                    | 11 | □ 論《紅樓夢  | 》中的薛氏姐妹,陳建平           | 、CHEN Jian-ping、天津成人高等  | 學校聯合學報,2005 Vol.7 No.3 查    | 题<br>看全文   |                        |        |

 二次檢索:使用者可根據此次檢索結果再進行一次檢索,進一步縮小檢索範 圍。

 顯示格式:在選擇一筆或多筆資料後,可選擇顯示格式(論文題錄、參考文 獻格式)。 3. 檢視資料:直接點選題名進入該篇論文的詳細資訊頁面。

|     | (紅樓夢)中的稱謂與中國傳統稱謂文化                                                                                |  |  |  |  |  |  |  |  |
|-----|---------------------------------------------------------------------------------------------------|--|--|--|--|--|--|--|--|
| 【論文 | 「「「「「「」」」」「「」」」」「「」」」「「」」」「「」」」「「」」」「                                                             |  |  |  |  |  |  |  |  |
| 【革文 | <b>(1971)</b> Appellation in Drawn of the Red Chamber and China's Traditional Appellation Culture |  |  |  |  |  |  |  |  |
| 作   | 者】 堪参 ZHANG Yan                                                                                   |  |  |  |  |  |  |  |  |
| 【作者 | <b>置位]</b> 浙江樹大學藝言學院浙江杭州 310014                                                                   |  |  |  |  |  |  |  |  |
| (Ħ  | 名 碳酶酶 就學報                                                                                         |  |  |  |  |  |  |  |  |
| 【英文 | 「相】 JOURNAL OF ANHUI TV UNIVERSITY                                                                |  |  |  |  |  |  |  |  |
| 【年業 | 期 2005№2 ← ■ 跟瀏藤止光相从於大法文                                                                          |  |  |  |  |  |  |  |  |
| 【圖集 | 調測領導調調論理調測                                                                                        |  |  |  |  |  |  |  |  |
| 【摘  | 要】 人類的類語是在社會中使用的 我們從交際雙方所使用的類語可以看出參與語言交際雙方的身份和地位 通過研究和分析 《紅樓夢>的賣府中數百人物的錯綜復雜的關系和其                  |  |  |  |  |  |  |  |  |
| 交際中 | 使用的稱謂論述其反映的中國古代上層社會稱謂的特征和文化內涵,可以看出《紅樓夢》的家族網正是一個封建國家的編影,整個封建國家就是一個擴大了的父權統治的"大觀園"封                  |  |  |  |  |  |  |  |  |
| 建社會 | 創造出一整套世界上最復難、分化最瑣碎的稱謂來規定和強化復難的親緣關系正是爲了維護建千其上的封建統治.                                                |  |  |  |  |  |  |  |  |
|     |                                                                                                   |  |  |  |  |  |  |  |  |
| 查看交 | <b>Z摘    查看</b> 全交                                                                                |  |  |  |  |  |  |  |  |

🔶 引文查詢

| .0    | 全文 | •                                                                         | 二次检索 🔰                                                                     |                             | 選擇記錄顯示格式 | 期刊引文▼  | 显示记录 〉 |      |
|-------|----|---------------------------------------------------------------------------|----------------------------------------------------------------------------|-----------------------------|----------|--------|--------|------|
|       | 首前 | ·數據庫:QXYW 命中記錄:3條                                                         | 檢索串:心理/(100)*憂郁癥/(50)                                                      |                             |          |        |        |      |
| 1     |    | 【論交題名】 萬拉法新與馬普替林<br>【論文刊名】 中國健康心理學雜志<br>【論文代名】 中國健康心理學雜志                  | 治療老年期抑郁療對照研究                                                               |                             |          |        |        |      |
| <br>• |    | 【論文件者】学主順、偽硯図、物価の<br>【論文時間】2005<br>【引文信息】[1]陳佐明、張建宏、李占                    | 《学祖分记」Tutengieng Tanguo,Tang Dushou<br>占文,等萬拉法新與丙咪嗪、舍由林治療 <mark>愛</mark> 前 | 8際療效比較.中國新藻與臨床雜志,2001,2:109 |          |        |        |      |
| <br>2 |    | 【論交題名】產后抑郁癥<br>【論文刊名】中國心理衛生雜志<br>【論文作者】杜義敏汪向東:                            |                                                                            |                             |          |        |        |      |
|       |    | 【論交時間】2003<br>【引文信息】[11]陳燕杰。產后 <mark>憂部</mark>                            | 療實用婦產科雜志,2000,16(1):13-15.                                                 |                             |          |        |        |      |
| <br>  |    | (論文題名) 産后抑郁癥<br>(論文刊名) 中國心理衛生雑志<br>(論文作者) 杜義敏汪向東;<br>(別文信息) [1] 随義杰 産后憂酮) | ◎ 毎用婦産料雑志 2000 16(1):13-15                                                 |                             |          |        |        |      |
| 全選    |    | C21251anaa (**)2500003aareaasare                                          | UN 44/11/00/26 1 198/201997773174/17/27                                    |                             | 共:       | ij 🎝 🔿 | 第 1    | 頁 跳转 |

二次檢索:使用者可根據此次檢索結果再進行一次檢索,進一步縮小檢索範圍。

- 2. 顯示格式:在選擇一筆或多筆資料後,可選擇顯示格式(期刊引文)。
- 3. 檢視資料:直接點選題名進入該篇論文的文摘。

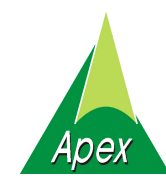

# 文崗資訊股份有限公司

 114台北市內湖路一段91巷40號
 電話:(02)2658-9252

 807高雄市鼎中路711巷28弄8號
 電話:(07)310-6615